# ZTE

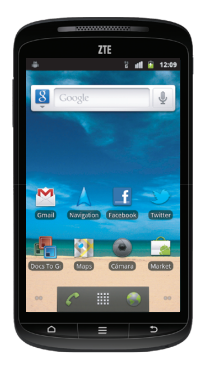

### ZTE Skate

Guía rápida de conexión de datos

## Guía rápida de conexión de datos para acceder a internet

- Durante el primer uso del equipo podrás seleccionar el estado de tu conexión de datos.
- Si tienes una tarifa plana de datos contratada puedes habilitar el tráfico de datos y de este modo disfrutar directamente de todas las ventajas de este SmartPhone en lo referente a descargas y accesos íntegros a Internet y aplicaciones.
- En este folleto podrás aprender a sacar el mayor partido a tu SmartPhone, tener las redes sociales actualizadas y acceso en cualquier momento a Internet, pero es MUY IMPORTANTE tener el equipo siempre conectado con tarifa plana de datos.
- Si no tienes tarifa plana de datos contratada y tienes el acceso a internet desactivado, deberás seguir los pasos que te indicamos en este folleto para activarlo y tener total acceso a Internet.
- Importante: Recuerda desactivar los datos después del uso para que el equipo no esté conectado a internet de forma continua.
- Al no tener una tarifa plana de datos contratada, se aplicará por defecto la tarifa diaria, válida el día que te conectes, hasta las 23:59h de ese mismo día (horario en la península; hasta las 22:59h en Canarias).

▲ iCUIDADO! Las facturas por conexión pueden ser elevadas si no se tiene tarifa plana de datos contratada.

#### Tu conexión sin límites

- Para navegar por internet sin sorpresas desde tu SmartPhone te recomendamos contratar una tarifa plana de datos en el móvil. Con ella tendrás las mejores ventajas:
  - Factura sin sorpresas .
  - Tarifas de datos realmente planas.
  - Descarga de aplicaciones a todas horas .
- Al contratarla recuerda activar en tu ZTE Skate el tráfico de datos tal y como te explicamos en esta guía

#### Cómo Activar y Desactivar el tráfico de datos 3G en tu ZTE Skate, de forma rápida.

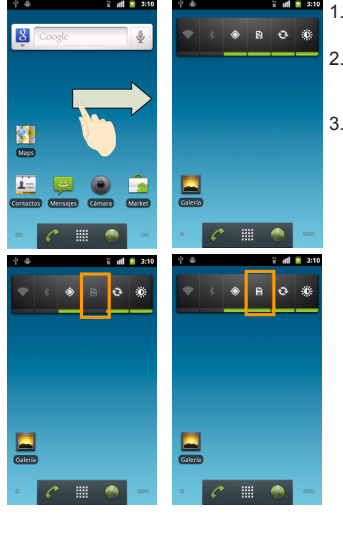

- 1. Desliza la pantalla principal hacia la derecha
- Selecciona el icono para Activar o Desactivar la conexión de datos 3G.
- Para saber que los datos están desactivados verás cómo en la parte de abajo del icono desaparece el indicador verde. Éste volverá a aparecer cuando se activen de nuevo los datos. Por otro lado el icono de arriba de 3G/2G nos indicará también el estado de conexión:
  - Flechas tachadas: Desconectado. 🎛 🖥
  - Flechas sin tachar: Conectado.

#### Si no has activado los datos en tu SmartPhone, ¿Cómo puedes navegar?

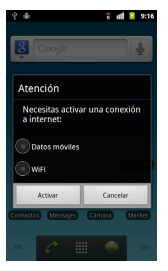

Cuando requieras tener conectividad esta funcionalidad te recordará que tienes que activar tu conexión 3G o WiFi para poder visitar tus páginas favoritas

Recuerda: puedes activar tu conexión de datos al encender por primera vez tu ZTE Skate en función de la tarifa contratada

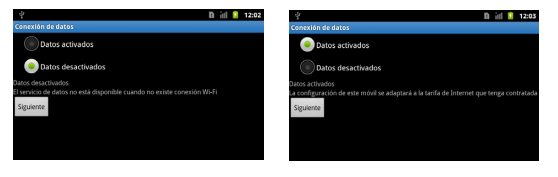

079584503583